## ~Chromebook OSの手動アップデート作業手順~

赤い丸印を順にクリックし、進めていってください。

①右下の時刻表示

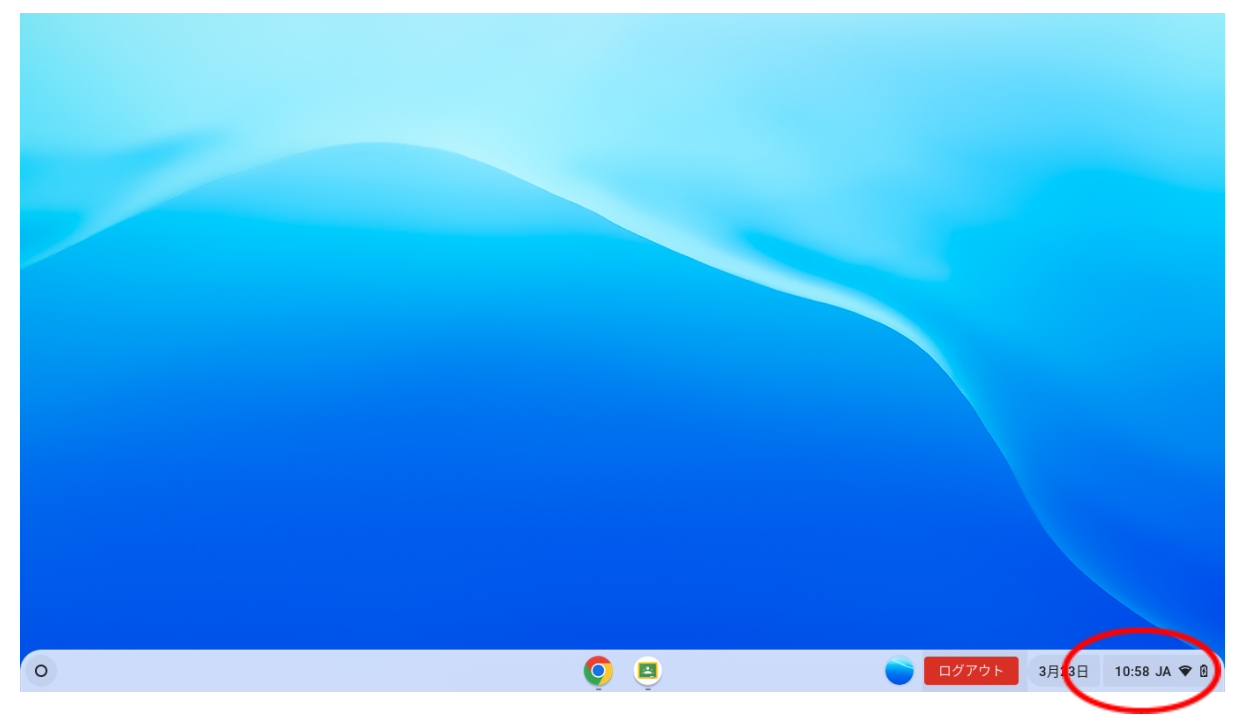

②歯車のマーク

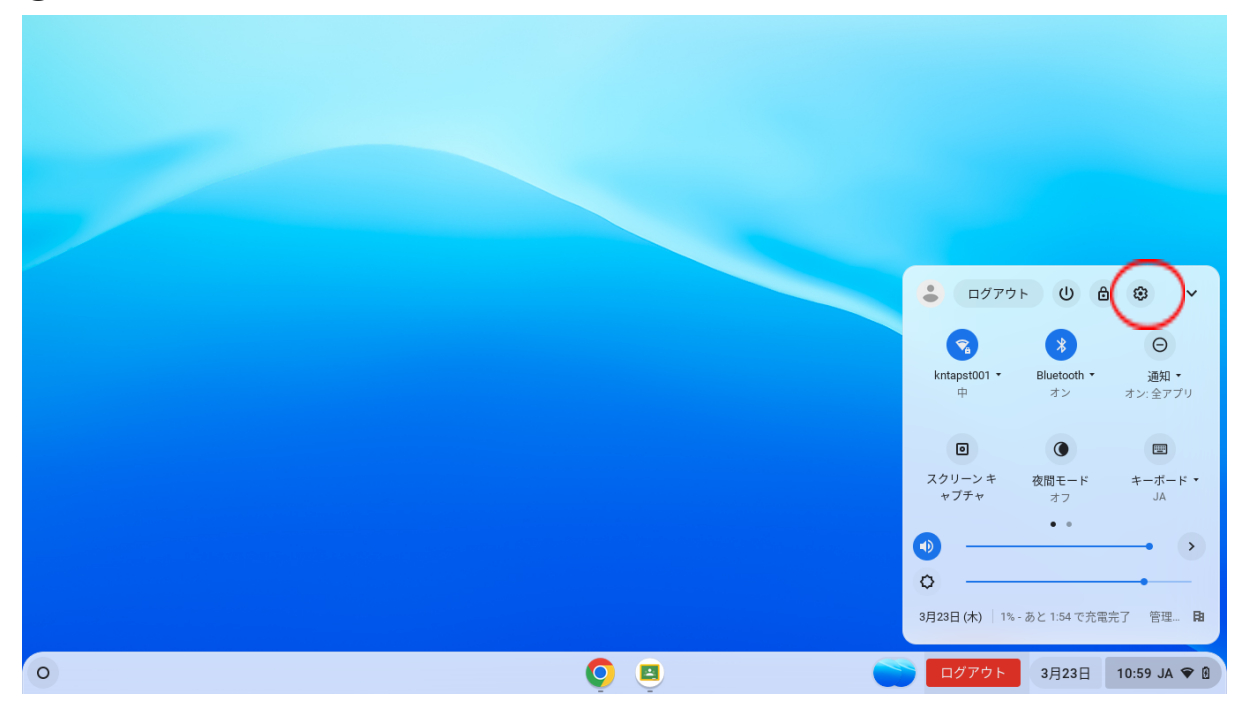

## ③「ChromeOSについて」

| 設定              | Q. 設定項目を検索                                              |              |  |
|-----------------|---------------------------------------------------------|--------------|--|
| ▼ ネットワーク        | <b>翻</b> ご使用の <u>Chromebook は st.wakayama-wky.ed.jp</u> | によって管理されています |  |
| ₿ Bluetooth     | ネットワーク                                                  |              |  |
| ▋ 接続済みのデバイス     | Wi-Fi<br>kntapst001                                     | ≞ →          |  |
| <b>ア</b> カウント   | inters in ten                                           |              |  |
| <b>ユ</b> デバイス   | 技力でという                                                  | Ŷ            |  |
| カスタマイズ          | Bluetooth                                               |              |  |
| <b>、</b> 検索エンジン | * Bluetooth<br>オン                                       | > <b>•</b>   |  |
| セキュリティとブライバシー   | 新しいデバイスとベア設定                                            | *            |  |
| ■ アプリ           | 技法さみのデバイス                                               |              |  |
| - ユーザー補助機能      |                                                         |              |  |
| ★細設定            | Android スマートフォン<br>Chromebook をスマートフォンと接続します。詳細         | ■ ○          |  |
| thromeOS について   |                                                         | ■ ○          |  |
| $\smile$        |                                                         |              |  |

## ④「アップデートを確認」

|      |               |                                                                     |           |          | _ @ ×       |
|------|---------------|---------------------------------------------------------------------|-----------|----------|-------------|
| 設力   | 定             | Q、 設定項目を検索                                                          |           |          |             |
| 7    | ネットワーク        |                                                                     |           |          |             |
| *    | Bluetooth     | ChromeOS について                                                       |           |          |             |
|      | 接続済みのデバイス     | O Google Chrome OS                                                  | $\frown$  |          |             |
| ÷    | アカウント         | バージョン: 109.0.5414.125(Official Build) (64 ビット)                      | アップデートを確認 |          |             |
|      | デバイス          | 新機能を確認する                                                            | Ľ         |          |             |
| •0   | カスタマイズ        | Chrome OS のヘルプを見る                                                   |           |          |             |
| Q    | 検索エンジン        | 問題を報告                                                               |           |          |             |
| 0    | セキュリティとプライバシー | 診断                                                                  | Ľ         |          |             |
|      | アプリ           | ファームウェア アップデート                                                      |           |          |             |
| Ť    | ユーザー補助機能      | 詳細                                                                  | •         |          |             |
| 詳細   | 設定 ・          | 🏥 この Chromebook は st.wakayama-wky.ed.jp によって管理されています                | Ľ         |          |             |
| Chro | omeOS について    |                                                                     |           |          |             |
|      |               | Google Chrome OS<br>Copyright 2023 Google LLC. All rights reserved. |           |          |             |
| 0    |               | o 😐 😳                                                               |           | 3月23日 10 | 0:59 JA 🗢 f |

## ⑤更新終了後、「再起動」

|                 |                                                                                                    |          | _ @ ×                  |
|-----------------|----------------------------------------------------------------------------------------------------|----------|------------------------|
| 設定              | Q. 設定項目を検索                                                                                          |          |                        |
| ▼ ネットワーク        |                                                                                                    |          |                        |
| * Bluetooth     | ChromeOS について                                                                                       |          |                        |
| □ 接続済みのデバイス     | O Google Chrome OS                                                                                  |          |                        |
| アカウント           | デバイスを更新しています (69%)     バージョン: 109.0.5414.125 (Official Build) (64 ビット)                              |          |                        |
| デバイス            | 新機能を確認する                                                                                            | Z        |                        |
| 🖌 カスタマイズ        | Chrome OS のヘルブを見る                                                                                   | Z        |                        |
| Q、 検索エンジン       | 問題を報告                                                                                               | Z        |                        |
| 😯 セキュリティとプライバシー | 診断                                                                                                  | ß        |                        |
| 11 アプリ          | ファームウェアアップデート                                                                                       | Z        |                        |
| ★ ユーザー補助機能      | 詳細                                                                                                  | >        |                        |
| 詳細設定    ▼       | ■」 この Chromebook は st.wakayama-wky.ed.jp によって管理されています                                               | ß        |                        |
| ChromeOS について   |                                                                                                    |          |                        |
|                 | Google Chrome OS<br>Copyright 2023 Google LLC. All rights reserved                                  |          |                        |
| 0               | o 🗉 🙆 🙂 💿                                                                                           | ログアウト 3月 | 23日 11:07 🔊 🔊 Ø JA ♥ Ø |
|                 |                                                                                                    |          | _ @ ×                  |
| 設定              | Q 設定項目を検索                                                                                           |          |                        |
| ☞ ネットワーク        |                                                                                                    |          |                        |
| ₿ Bluetooth     | ChromeOS について                                                                                       |          |                        |
| □ 接続済みのデバイス     | O Google Chrome OS                                                                                  | $\frown$ |                        |
| アカウント           | <ul> <li>デバイスを再起動して更新を完了してください。</li> <li>バージョン: 109.0.5414.125 (Official Build) (64 ビット)</li> </ul> | 再起動      |                        |
| デバイス            | 新機能を確認する                                                                                            | Ľ        |                        |
| 🖍 カスタマイズ        | Chrome OS のヘルプを見る                                                                                   | Z        |                        |
| Q、 検索エンジン       | 問題を報告                                                                                               | ß        |                        |
| セキュリティとブライバシー   | 診断                                                                                                  |          |                        |
| 🗰 アプリ           | ファームウェア アップデート                                                                                      |          |                        |
| ★ ユーザー補助機能      | 詳細                                                                                                  | •        |                        |
| 詳細設定            | 🌐 この Chromebook は st.wakayama-wky.ed.jp によって管理されています                                                | Z        |                        |
| ChromeOS について   |                                                                                                    |          |                        |
|                 | Google Chrome 0.S<br>Copyright 2023 Google LLC. All rights reserved.                                |          |                        |
| 0               | o 🗉 🛆 🖻 😳 🔅                                                                                         | ログアウト 3月 | 23日 11:12 <b>○</b>     |

⑥上記画面を再度表示し、最新のバージョンになっていれば完了